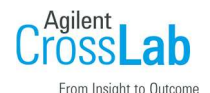

「〇〇ランプの mA 時間を超えました。」のメッセージを消す方法

ランプを交換した場合など積算点灯時間を初期化する際は下記手順に従いリセットします。

1. Spectr AA トップ画面を開きます。管理を選択します。

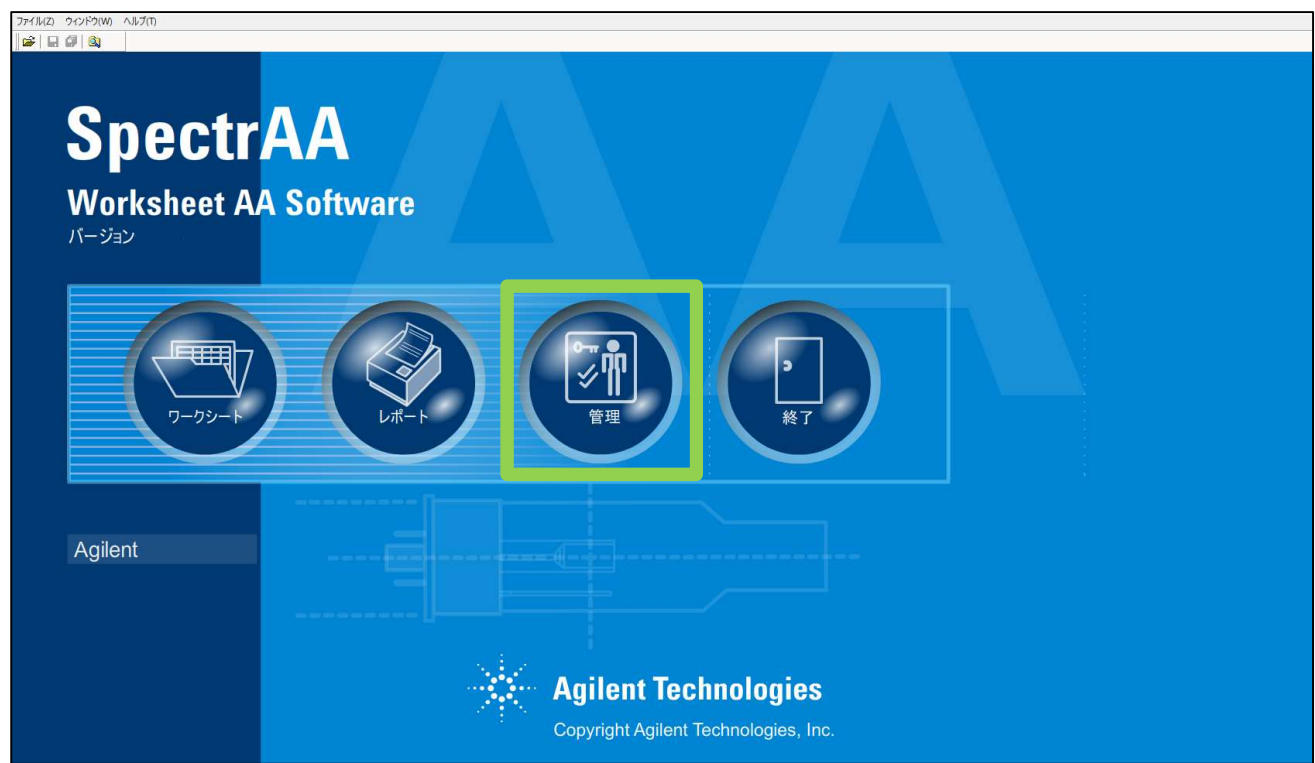

2. 使用カウンタを選択します。

| ◆ 管理 - バスワード保護:オフ | 400-11- ( 40-1-)                      | ×          |
|-------------------|---------------------------------------|------------|
|                   | ロバスワード保護                              | SpectrAA   |
|                   | ************************************* | QCP名       |
|                   |                                       | SIPS       |
| (                 | カスタムラック                               | 使用カウンタ     |
| ライブラリメソ<br>ッド     | ラックのカスタマイ<br>ズ                        | Validation |
|                   |                                       | 閉じる ヘルブ    |

3. ランプー覧から対象のランプ・積算点灯時間(mA時)を確認します。 対象のランプを選択し "選択したランプのリセット"を押します。

| 🔷 SpectrAA構成 |            |              |                    |               | ×            |
|--------------|------------|--------------|--------------------|---------------|--------------|
| ランプ寿命        | 多用途        |              |                    |               |              |
| 新規ランプの       | D追加        | 選択したランプのリセット | 選択したランプの削除         | ランプシリアル番号の変更  |              |
| ランプ          | シリアル番号     | mA時 インストール日付 | (dd/mm/y)装置        | J.            | -            |
|              | 5610129100 | 0 28/04/20   | Agilent 240FS AA ( | IEEEアドレス = 9) |              |
|              |            |              |                    |               |              |
|              |            |              |                    |               |              |
|              |            |              |                    |               |              |
|              |            |              |                    |               |              |
|              |            |              |                    |               |              |
|              |            |              |                    |               |              |
|              |            |              |                    |               |              |
|              |            |              |                    |               |              |
|              |            |              |                    |               |              |
|              |            |              |                    |               |              |
|              |            |              |                    |               |              |
| 2            |            |              |                    |               |              |
|              |            |              | A.8.7              |               | and a second |
|              |            | UK           | "NVJ               |               |              |

4. 新しいランプのシリアル番号を入力し OK を押します。

| 市内ホッノノリ | 遺加         | 選択したランプのリセット   | 選択したランプの削除         | ランプシリアル番号の変更 |
|---------|------------|----------------|--------------------|--------------|
| ンプ      | シリアル番号     | MA時 インストール日    | 付(dd/mm/) 装置       |              |
|         | 5610129100 | 0 28/04/20     | Agilent 240FS AA ( | EEEアドレス = 9) |
|         |            |                |                    |              |
|         |            |                |                    |              |
|         |            | (              |                    |              |
|         |            | Add/Reset Lamp | ×                  |              |
|         |            | 新しいシリアル番号を入り   | カレてくだき             |              |
|         |            |                |                    |              |
|         |            | OK             | キャンセル              |              |
|         |            |                |                    |              |
|         |            |                |                    |              |

5. ランプの点灯時間がリセットされていることを確認します。